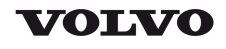

| Document Title:                   | Function Group: | Information Type:   | Date:            |
|-----------------------------------|-----------------|---------------------|------------------|
| VCADS Pro, Operations             | <b>400</b>      | Service Information | <b>2014/3/31</b> |
| Profile:<br><b>WLO, L70G [GB]</b> |                 |                     |                  |

# **VCADS Pro, Operations**

### Tests

The following VCADS Pro operations are available for function group 4.

| Operation                                    | Use                                                                         |  |  |
|----------------------------------------------|-----------------------------------------------------------------------------|--|--|
| 17012-3 - error codes                        | Read error codes, always done first                                         |  |  |
| 40012-3 Position sensor, gear selector, test | Testing gear selectors                                                      |  |  |
| 40025-3 Solenoid valves, test                | Check solenoids. Possible to see the pressure wit connected pressure gauge. |  |  |
| 40901-3 Sensors, transmission, test          | When checking sensors, do they give a reasonable value.                     |  |  |

### Calibrating

| Operation                         | Use                                                  |  |
|-----------------------------------|------------------------------------------------------|--|
| 42101-3 Transmission, calibrating | Calibration shall be performed:                      |  |
|                                   | — When changing transmission.                        |  |
|                                   | — If transmission has been dismantled.               |  |
|                                   | — When changing V-ECU                                |  |
|                                   | - When changing components that may affect pressure. |  |

### Programming

| Operation                         | Use               |
|-----------------------------------|-------------------|
| 36646-3 - MID187 ECU, programming | Programming V-ECU |

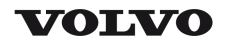

| Document Title:<br>Error codes when<br>calibrating | Function Group:<br><b>400</b> | Information Type:<br>Service Information | Date:<br><b>2014/3/31</b> |
|----------------------------------------------------|-------------------------------|------------------------------------------|---------------------------|
| Profile:<br><b>WLO, L70G [GB]</b>                  |                               |                                          |                           |

## Error codes when calibrating

When calibrating the hydraulic transmission with VCADS Pro, the following error messages may be shown.

| Error message                                                                                                    | Possible cause                                                                                                 | Check/Action                                                                                                    |
|----------------------------------------------------------------------------------------------------|----------------------------------------------------------------------------------------------------|----------------------------------------------------------------------------------------------------|
| An undefined error/failure has occurred.                                                                                                    | VCADS Pro does not recognize<br>the value.                                                                     | Restart calibration.<br>VCADS Pro, 40901-3 Sensors, transmission,<br>test.<br>VCADS Pro, 40025-3 Solenoid valves, test.<br>Checking pressure,<br>421 Hydraulic transmission, checking oil<br>pressure .<br>Check-measuring solenoids<br>302 PWM4213 - PWM4218, description<br>and measuring |
| The turbine rpm did not reach the lower<br>rpm level during calibration of each clutch.<br>The turbine rpm did not leave the lower<br>rpm level during calibration of each clutch. | Failure turbine rpm sensor.<br>Binding solenoid core. Binding in<br>disc pack. Oil leakage in clutch<br>shaft. | VCADS Pro, 40901-3 Sensors, transmission,<br>test.<br>VCADS Pro, 40025-3 Solenoid valves, test.<br>Checking pressure,                                                                                                    |
| The calibration values are above the upper level for each clutch.                                                                                                    |                                                                                                    | 421 Hydraulic transmission, checking oil pressure                                                                                                    |
| The calibration values are below the lower level for each clutch.                                                                                                    | -                                                                                                    | Check-measuring solenoids ,<br><u>302 PWM4213 - PWM4218, description</u><br>and measuring                                                                                                    |
| Too big difference between values for subsequent calibrations.                                                                                                    |                                                                                                    | ······································                                                                                                    |

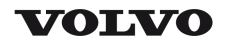

| Document Title:<br>Transmission, check oil<br>pressure | Function Group:<br><b>421</b> | Information Type:<br>Service Information | Date:<br><b>2014/3/31</b> |
|--------------------------------------------------------|-------------------------------|------------------------------------------|---------------------------|
| Profile:<br><b>WLO, L70G [GB]</b>                      |                               |                                          |                           |

### Transmission, check oil pressure

### Op nbr 421-002

14290266 Hose 88830055 Pressure checking set

Use the pressure gauge with interval 0–6 MPa.

- 1. Place the machine in service position 1 according to: <u>191 Service position</u>. Leave the battery disconnector turned on. The machine does not have to cool down.
- 2. Turn the APS–control to service position.

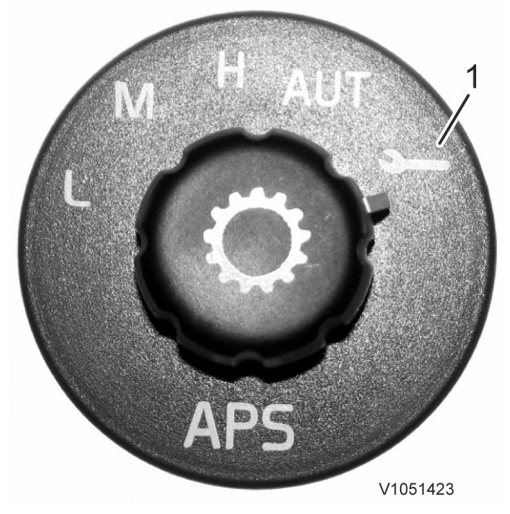

#### Figure 1

- 1. Service position
- 3. Make sure that the transmission disengagement function is not activated. Warm up the transmission oil to operating temperature, see: <u>420 Transmission, specifications</u>. Start the engine and apply the parking brake. Apply the service brake, engage 3rd gear, and give full throttle.

### To see the rpm

- 1. Turn the start key to position 1, press in the button for service 0, and select service mode.
- 2. Start the engine and press in the key for power transmission.
- 3. Make sure that the parking brake is activated. Apply the service brake and engage 3rd gear. Press 'Esc' to see the rpm and throttle up to 1,800 rpm.

The main pressure is checked at the pressure check connection on the machine's left side.

### Main pressure, checking

4. Connect the pressure gauge to MAIN P, start the engine, and run at 1,800 rpm with gear in neutral position. Read off the main pressure.

Pressure, see: 420 Transmission, specifications

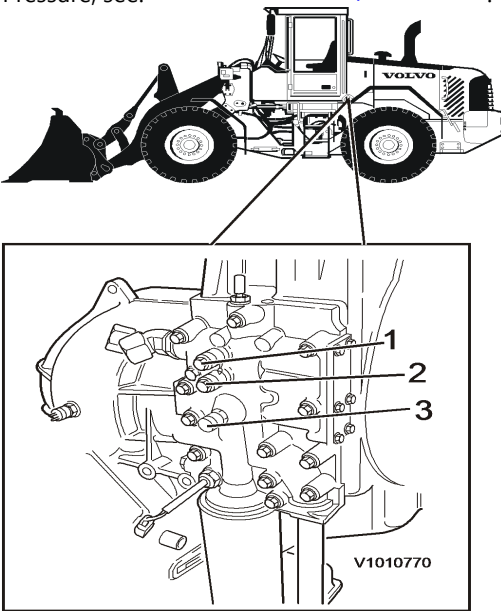

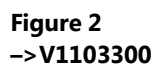

- 1. Lubrication oil pressure, LUB P
- 2. Torque converter pressure, CONV
- 3. Main pressure, MAIN P

### Torque converter pressure, checking

Connect the pressure gauge to CONV. Start the engine and run at 1,800 rpm with the gear in neutral position. Read
off the torque converter pressure.
Pressure, see: <u>420 Transmission, specifications</u>.

### Lubrication oil pressure, checking

Connect the pressure gauge to LUB P. Start the engine and run at 1,800 rpm with the gear in neutral position. Read off the lubrication oil pressure.
 Pressure, see: <u>420 Transmission, specifications</u>.

### Clutch pressure, checking

 Apply the parking brake and press down the service brake pedal all the way. Connect the pressure gauge on each connection on the gear selector unit, the machine's right side. Start the engine and run at 1,800 rpm with the gear in each position. Pressure, see: <u>420 Transmission, specifications</u>

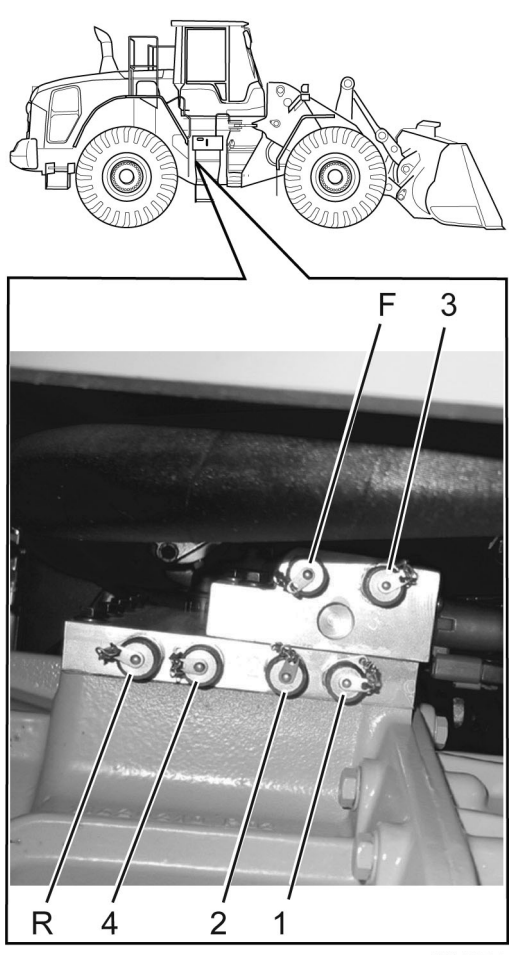

V1103308

### Figure 3

View from below.

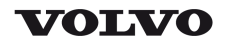

| Document Title:<br>Transmission,<br>check | function | Function Group:<br><b>421</b> | Information Type:<br>Service Information | Date:<br><b>2014/3/31</b> |
|-------------------------------------------|----------|-------------------------------|------------------------------------------|---------------------------|
| Profile:<br><b>WLO, L70G [GB]</b>         |          |                               |                                          |                           |

### **Transmission, function check**

### Op nbr 421-100

- 1. Check the oil level before start.
- 2. Start the machine and check that there are no active error messages for the transmission.
- 3. Warm up the transmission. Check the oil level with warm transmission.
- 4. Operate the machine and check that gearshifting works. Forward/reverse as well as all gears (1–4) in all positions of the mode selector APS.
- 5. Activate transmission disengagement and operate the machine. During braking, the transmission should be disengaged.
- 6. After finished test, check that there are no error messages.

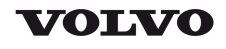

| Document Title:                   | Function Group: | Information Type:   | Date:            |
|-----------------------------------|-----------------|---------------------|------------------|
| Transmission, calibration         | <b>421</b>      | Service Information | <b>2014/3/31</b> |
| Profile:<br><b>WLO, L70G [GB]</b> |                 |                     |                  |

### Transmission, calibration

Op nbr 421-099

### Calibration shall be run

- 1. According to service program.
- 2. When changing transmission.
- 3. If transmission has been dismantled.
- 4. When changing V-ECU.
- 5. When changing components that may affect pressure.

### **Calibration is performed with VCADS Pro**

- 1. Place the machine in service position 1 according to <u>191 Service position</u>. Leave the battery disconnector turned on. The machine does not have to cool down.
- Select position (mode) on the mode selector (SW4212)
   Turn on the ignition and select service mode on the display.
   Make sure that the transmission disengagement function is not activated.
- 3. Start the engine. Apply the service brake, engage 3rd gear, and give full throttle. Warm up the transmission to 80 °C (176 °F).
- 4. Calibrate the transmission with VCADS Pro according to: 42101-3 Transmission, calibration.
- 5. After finished calibration, perform a function check, see <u>421 Transmission, function check</u>.

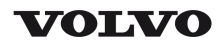

| Document Title:<br>Hydraulic<br>transmission | diagram | Function Group:<br><b>421</b> | Information Type:<br>Service Information | Date:<br><b>2014/3/31</b> |
|----------------------------------------------|---------|-------------------------------|------------------------------------------|---------------------------|
| Profile:<br><b>WLO, L70G [GB]</b>            |         |                               |                                          |                           |

# Hydraulic diagram transmission

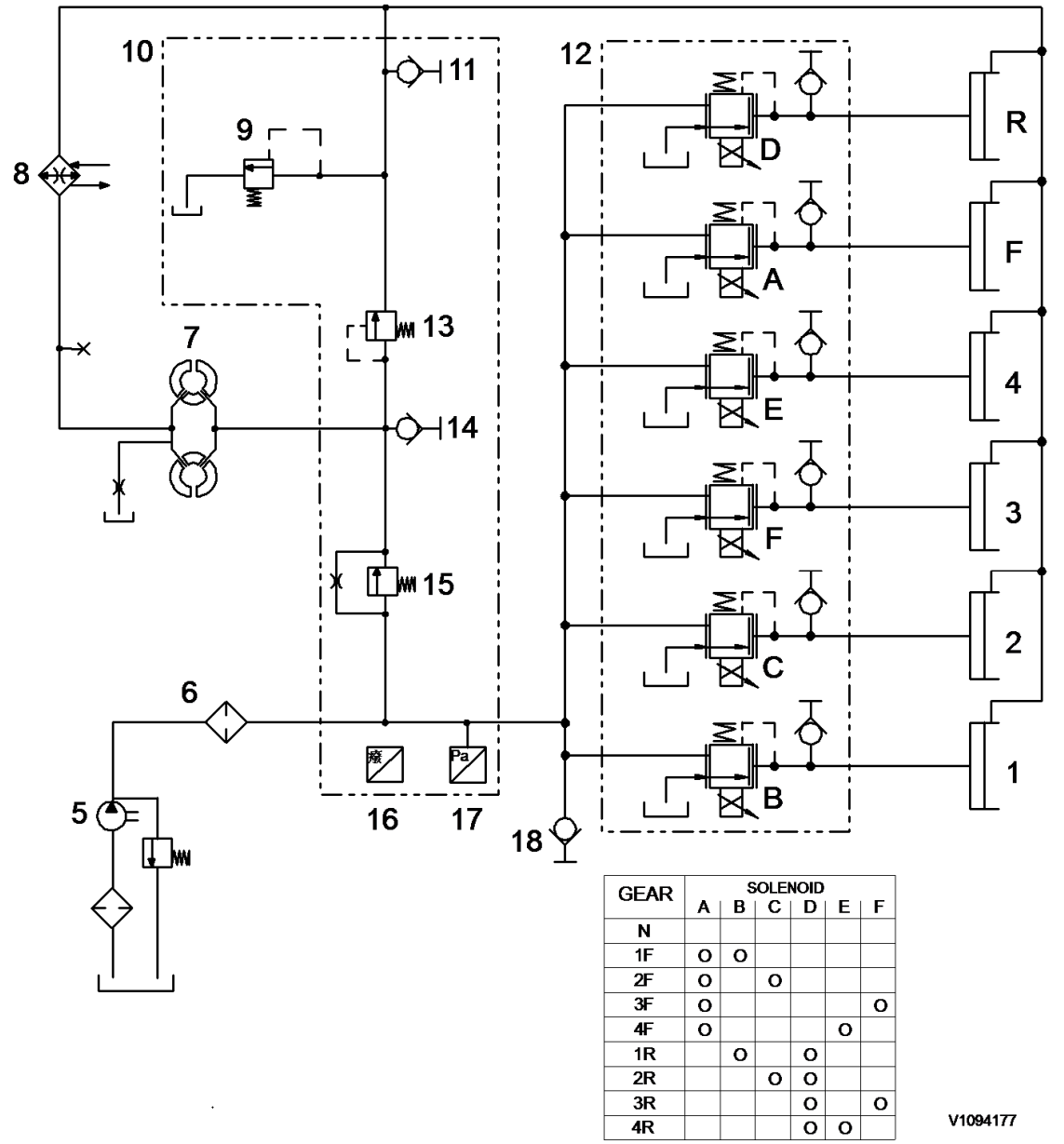

### Figure 1

- A PWM4213, Forward gear
- B PWM4215, 1st gear
- C PWM4216, 2nd gear
- F Clutch, Forward gear

- D PWM4214 Reverse gear
- E PWM4218, 4th gear
- F PWM4217, 3rd gear
- R Clutch, reverse gear

- 1 Clutch, 1st gear
- 2 Clutch, 2nd gear
- 3 Clutch, 3rd gear
- 4 Clutch, 4th gear
- 5 Pump with bypass valve
- 6 Filter
- 7 Torque converter
- 8 Transmission oil cooler
- 9 Lubrication oil valve

- 10 Pressure control valve
- 11 Pressure check connection, lubrication oil pressure
- 12 Gear selector unit
- 13 Torque converter pressure valve
- 14 Pressure check connection, torque converter pressure
- 15 Main pressure valve
- 16 SE4202 Transmission oil temperature
- 17 SE4214 Transmission oil pressure
- 18 Pressure check connection, main pressure

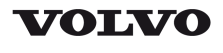

| Document Title:<br>Propeller shaft, component<br>description | Function Group:<br><b>450</b> | Information Type:<br>Service Information | Date:<br><b>2014/3/31</b> |
|--------------------------------------------------------------|-------------------------------|------------------------------------------|---------------------------|
| Profile:<br><b>WLO, L70G [GB]</b>                            |                               |                                          |                           |

## Propeller shaft, component description

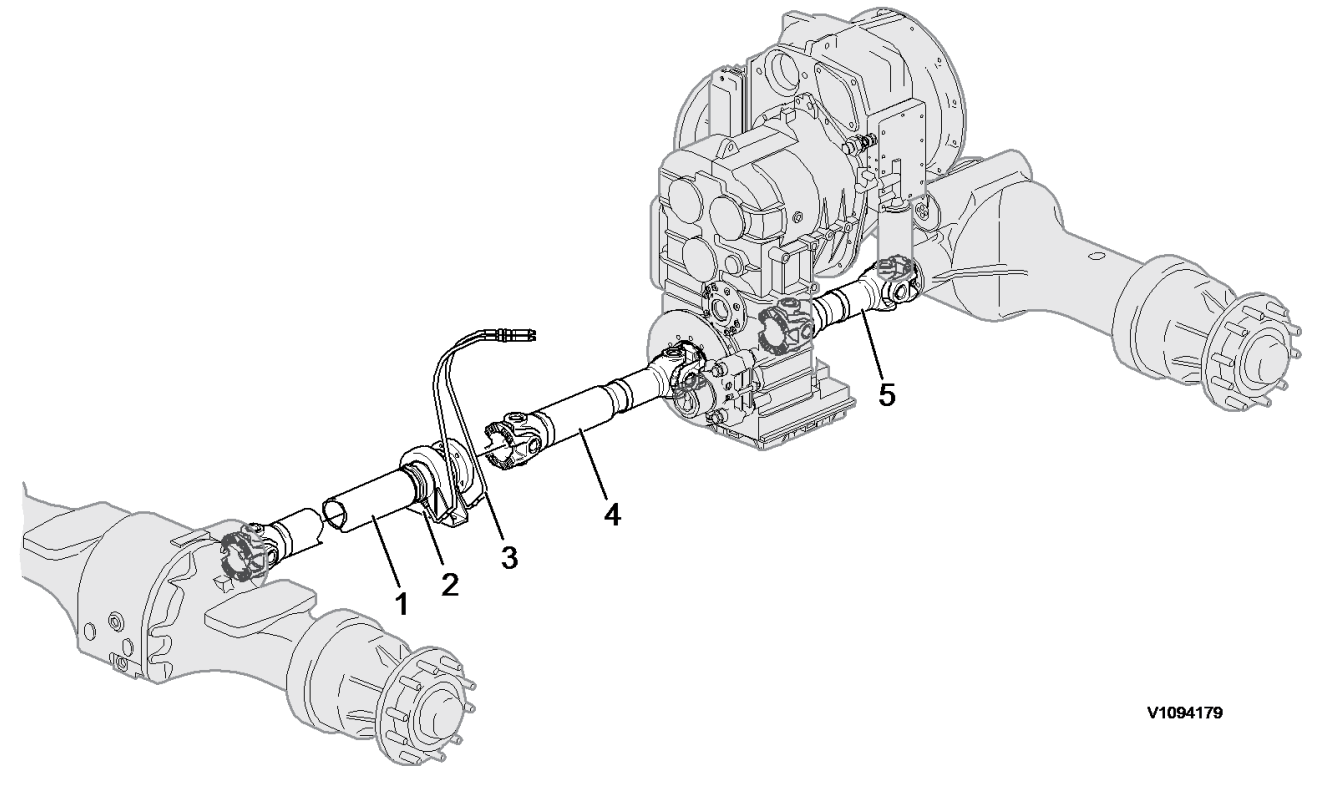

### Figure 1

- 1. Front propeller shaft
- 2. Support bearing
- 3. Lubrication hoses
- 4. Intermediate propeller shaft
- 5. Rear propeller shaft

Propeller shafts shall be installed with all spiders and propeller shaft forks pointing in the same direction. The support bearing's height shall be adjusted with shims so that the propeller shaft ends up in a straight line.

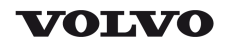

| Document Title:                   | Function Group: | Information Type:   | Date:            |
|-----------------------------------|-----------------|---------------------|------------------|
| Drive axles, description          | <b>460</b>      | Service Information | <b>2014/3/31</b> |
| Profile:<br><b>WLO, L70G [GB]</b> |                 |                     |                  |

### Drive axles, description

The drive axle reduces the speed (rpm) from the propeller shaft in the final drive (differential carrier assembly) and hub reduction to wheel speed. The final drive has a differential with differential pinions, enabling the wheels to rotate at different speeds. The differential may be equipped with differential lock or differential brake.

The drive axles have floating drive shafts (half shafts) and planetary gear hub reductions with built-in, oil-cooled disc brakes. The axles have a common oil space for the hub reductions and final drive (differential carrier assembly).

The brakes are operated hydraulically and are located on the half shafts. When the brake discs rotate, they work like a pump and circulate the oil in the axle. See also: <u>520 Braking system, description</u>.

The front axle version of the axle has a hydraulically controlled differential lock which is operated with SW4602. The dogclutch locks the differential and the road wheels must rotate with the same speed. The rear axles, as well as the front axle in L220G, may be provided with an automatic differential brake of the type "Limited Slip". See also: <u>468 Differential lock, description and 460 Automatic differential brake - Limited Slip, description</u>.

### Final drive (differential carrier assembly)

The final drive consists of the crown wheel, pinion, and the differential. The differential enables both wheels on the axle to roll at different speeds. The propeller shafts turn the pinion, which in turn causes the crown wheel, installed on the differential housing, to rotate. Since the pinion has fewer gear teeth than the crown wheel, a reduction of the rotational speed (rpm) is obtained. When the differential housing rotates, the differential spider also turns. A differential pinion is located on each of the four arms on the spider. These four pinions are in mesh between both half shafts' differential side gears. When the differential spider and its gears turn, the half shafts (drive shafts) also turn. The outer ends of the half shafts are located in the hub reduction. Since the differential pinions are located between the half shafts' differential side gears, the half shafts can rotate at different speeds.

### Hub reduction

The half shaft transmits the power to the sun gear. The sun gear drives the planet gears, which in turn are in mesh with the ring gear. The ring gear is one with the hub reduction's housing. When the planet gears rotate in the ring gear they pull along the planet carrier, which in its turn drives the hub on which the road wheel is installed. The planet gear further reduces the speed (rpm) between the half shaft and hub.

### Software

### Axle oil temperature

Sensor SE5222 on the front axle and SE5223 on the rear axle monitor the oil temperature and inform the operator in case of too high temperature.

In case of too high axle oil temperature, an alarm is triggered at two levels for each axle.

### Supplementary information

400 Drivetrain, component location 460 Front and rear axles, specifications

**Function check** 

### Parameters

-

### Diagnostics

Detailed information about relevant warnings and error codes below is available under the diagnostics tab.

| Component | Control unit | Message ID | Description                      |
|-----------|--------------|------------|----------------------------------|
| SE5222    | MID187       | PPID1154   | Axle oil temperature, front axle |
| SE5223    | MID187       | PPID1153   | Axle oil temperature, rear axle  |

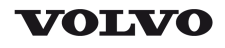

| Document Title:<br>Automatic differential<br>brake, "Limited Slip",<br>description | Function Group:<br><b>460</b> | Information Type:<br>Service Information | Date:<br><b>2014/3/31</b> |
|------------------------------------------------------------------------------------|-------------------------------|------------------------------------------|---------------------------|
| Profile:<br><b>WLO, L70G [GB]</b>                                                  |                               |                                          |                           |

## Automatic differential brake, "Limited Slip", description

The difference between a conventional differential lock and a differential brake is that the differential lock locks 100% while the differential brake brakes up to 80% of the incoming power. The automatic differential brake strives to make the wheels rotate at the same speed.

### Function in the differential brake

The thrust plates have drive flanges and are driven around by the differential housing. The four differential pinions are located on two shafts. The shafts are shaped like rhomboids  $\diamond$  at the ends and are mounted in the thrust plates which have matching slots.

When a wheel slips, the differential shaft's bevelled end is pressed against the thrust plate's bevelled slot, and that force results in the thrust plate being pressed outward against the discs. The discs transmit the force and the half shafts are locked together. This forces the wheels to rotate at the same speed. When the torque reaches approx. 80% of max., the discs begin to slip.

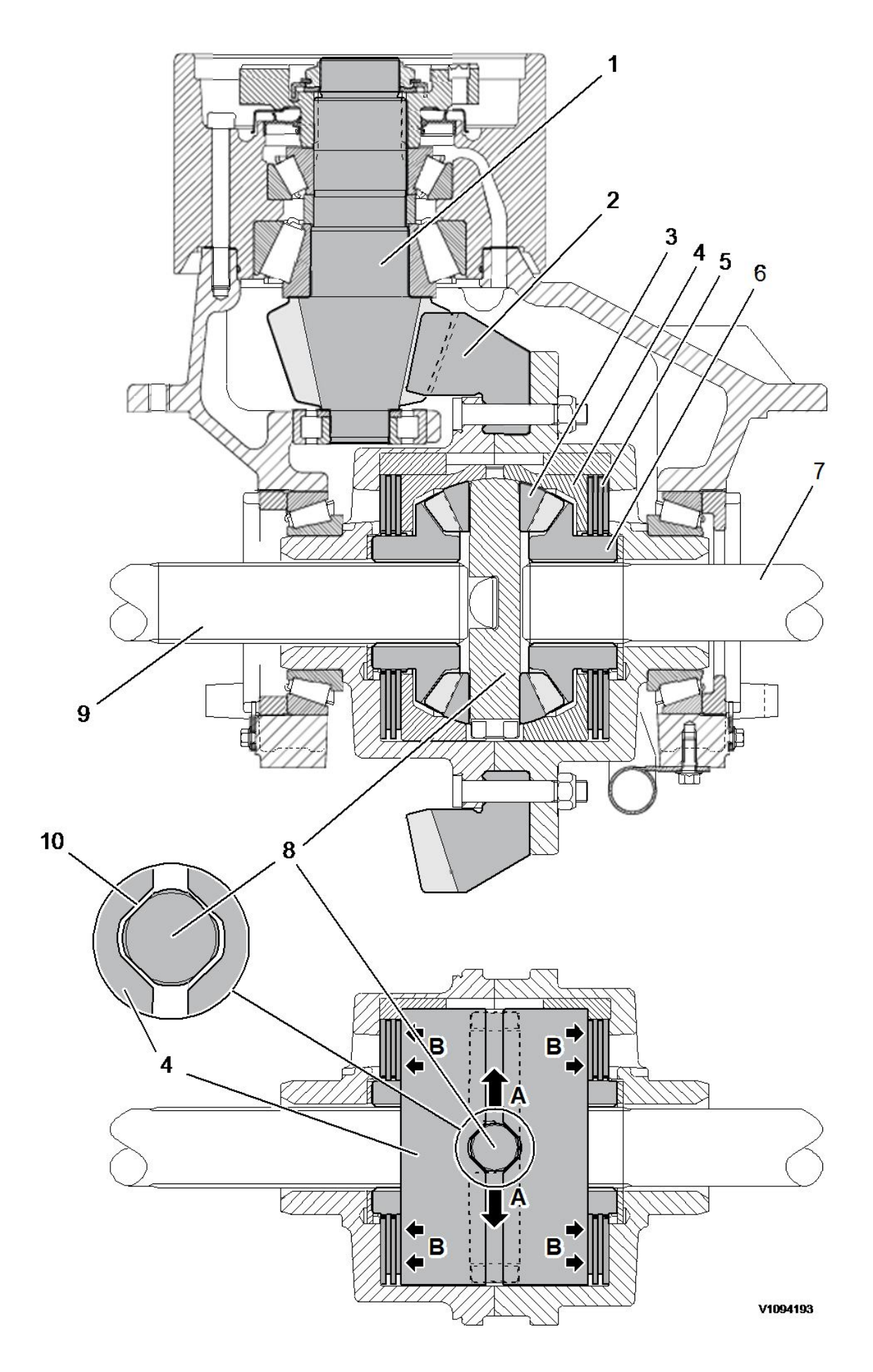

A The differential shaft is pressed outward against the sloped surface when the wheel rotates forward.

B Thrust plates slide outward.

| 1. | Pinion              | 6.  | Half shaft's differential pinions           |
|----|---------------------|-----|---------------------------------------------|
| 2. | Crown wheel         | 7.  | Half shaft                                  |
| 3. | Differential pinion | 8.  | Differential shaft                          |
| 4. | Thrust plate        | 9.  | Half shaft                                  |
| 5. | Discs               | 10. | Sloped contact surfaces which allow sliding |

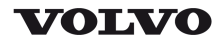

### **Service Information**

| Document Title:                   | Function Group: | Information Type:   | Date:            |
|-----------------------------------|-----------------|---------------------|------------------|
| Differential lock, adjusting      | <b>468</b>      | Service Information | <b>2014/3/31</b> |
| Profile:<br><b>WLO, L70G [GB]</b> |                 |                     |                  |

## Differential lock, adjusting

Op nbr 468-051

9990008 Measuring equipment 9993831 Support 11666013 Pump 11668007 Standard Jack Single 11668007 Standard Jack Single

### Multimeter

The differential lock is located on the front axle's left side.

1. Place the machine in service position 2, see <u>191 Service position</u>.

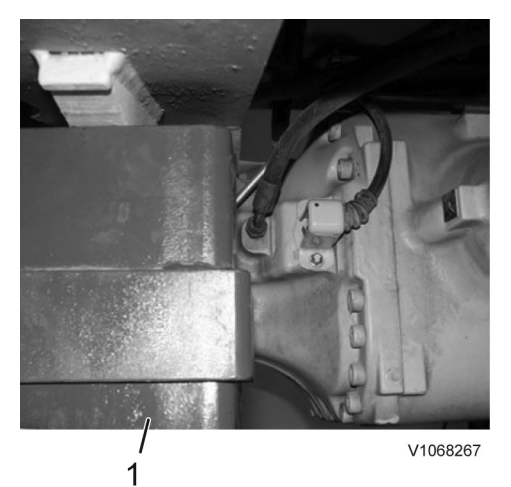

2.

Figure 1

1. 11668007 Standard Jack Single, 2 pcs.

Place two jacks under the jacking points in the front frame and raise the front axle so that both front wheels are off the ground and can rotate freely. The wheels should rotate in opposite directions.

Thank you so much for reading. Please click the "Buy Now!" button below to download the complete manual.

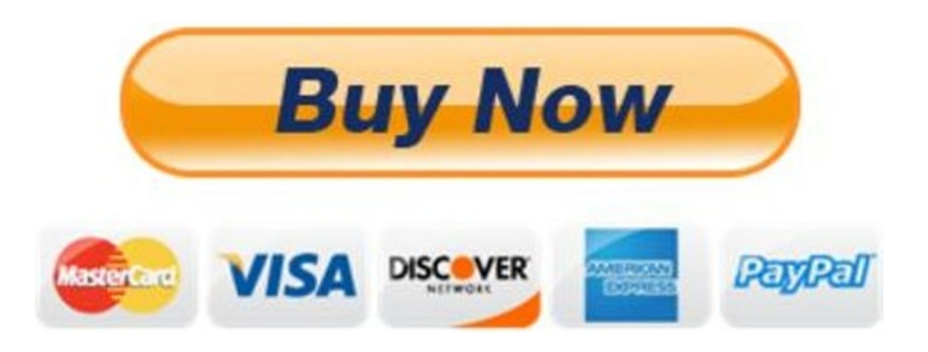

After you pay.

You can download the most perfect and complete manual in the world immediately.

Our support email:

ebooklibonline@outlook.com